# レポート投稿方法

### I. 準備

画像(サイズ:600×450 ピクセル)
実表示サイズは 600×340 となります。上下が均等に少しかけますので、その位置に重要な部分が来ないように調整してください。
可能であるならば、制服姿の自アバター画像を入れてください。アバ画像の切り取り方法には、画像編集ソフトを使った切り取りや、または Google Chrome 上からページを保存し、その中に含まれる画像データから生成する方法があるようです。

ぜひとも自画像を挿入したいものの、作成方法が不明の場合には、部室掲示板の

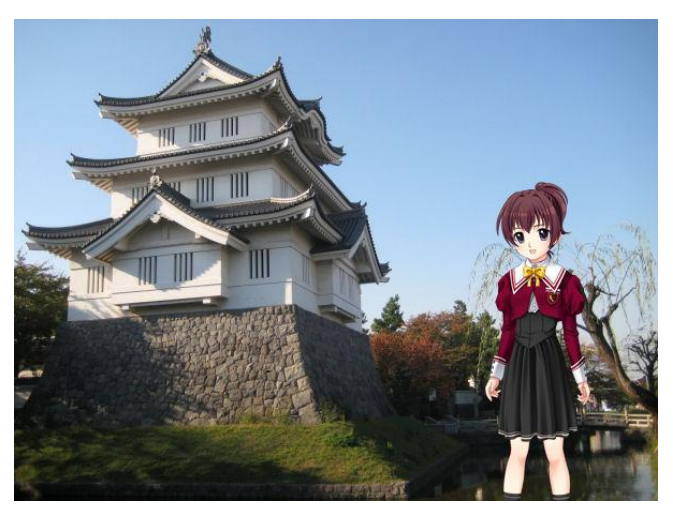

ほうに要望を書き込みいただければ、 できる限り対応します。 アバター画像の配置例 ☆いかにも現地に行って説明しているかの ような感じにで きます。 (注意) 画像に文字入れをする場合、文字フ

ォントには二次利用に対する制限が ありますので、必ず指定のフォント を利用してください。利用可能なフ

オントについては部長までお問い合わせください。

● 本文: 全角 29 文字×3 行単位

ー画像につきコメント欄に入れられる文章は上記が限度です。それ以上になる場合は画像を変えずにメッセージのみ「▼」で送るようにします。

## II. 投稿フォーマット

・まず、メモ帳などのテキストエディタを開きます。

・表示させたい画像と、そのときにコメント欄に入れたい文章を以下のように入力します。
EV:(表示させたい画像)
Message:(コメント)

EV:(表示させたい画像)

Message:  $(\exists \not\prec \not\succ ee)$  .....

このような感じです。↓

| ファイル(E) 編集(E) 書式(Q) 表示(V) ヘルプ(H)                                                              |
|-----------------------------------------------------------------------------------------------|
| EV:torii_charafre.jpg                                                                         |
| Message:<br>わたしは、美麻奈比古(みまなひこ)神社をレポートします。最後までお付き合いよろ<br>しくお願いします。                              |
| EV:torii_1.jpg                                                                                |
| Message:<br>美麻奈比古神社は石川県能登半島に位置する、穴水町にある神社です。能登有料道路<br>・穴水 I Cのそば、のと鉄道七尾線穴水駅の北方1.5Kmくらいのところです。 |
| EV:sandou_1.jpg                                                                               |
| Message:<br>夫婦の神である美麻奈比古神、美麻奈比咩(みまなひめ)神そして白山神などが祀られ<br>ています。                                  |
| EV:sandou_2.jpg                                                                               |
| Message:<br>律令時代末期の「延喜式」(927年)に記載のある式内社であり、長い歴史とともに<br>格式を持つ神社です。現に、平安時代中期ごろの神像が現存しています。      |
| EV:keidai_1.jpg                                                                               |
| Message:<br>12世紀初期の崇徳天皇の時代には、勅願所として勅使が派遣され、このときに梅の                                            |

### 2段落目の実際の表示画像はこのようになります

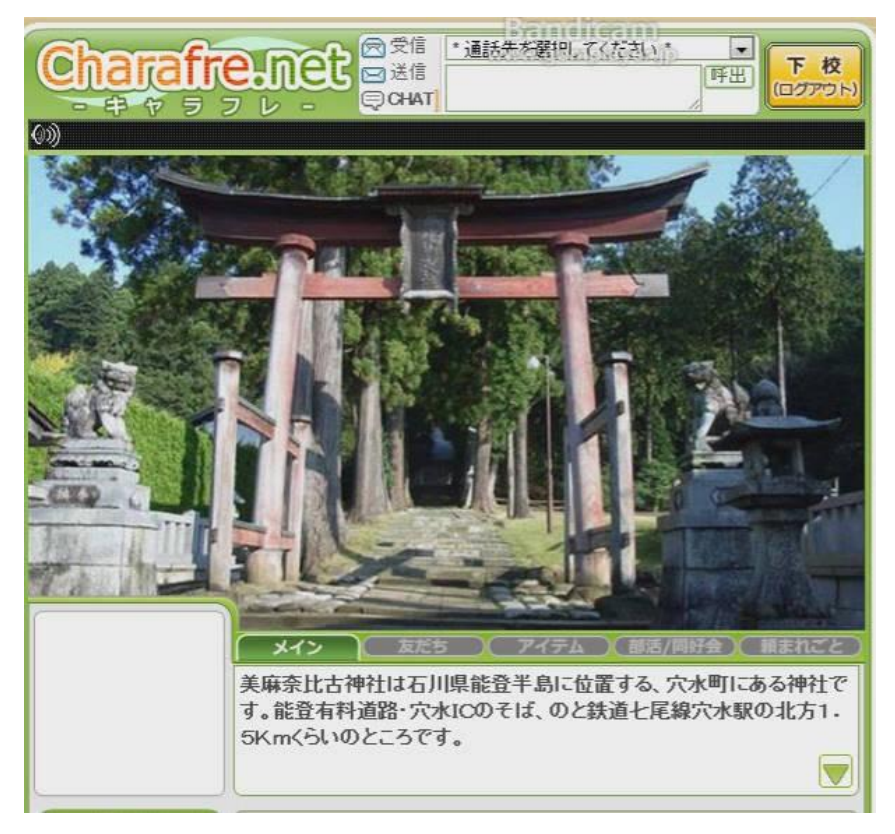

画像を送らずにメッセージのみ送る場合は、

EV:(表示させたい画像)

Message: (コメント)

Message:  $(\neg \prec \succ \vdash)$ 

のように、Message を続けて記入すれば OK です。

・以上のようなフォーマットで作成したレポート本体を、.txt ファイルで保管します。

## III. 投稿方法

・用意した画像とレポート本体を、ひとつのファイルのなかに入れます。ファイル名はレ ポート表

題名にしておくとよいかと思います。

・そのファイルを右クリック→送る→圧縮(ZIP 形式)フォルダーと操作して、一まとめにします。

・ 件名:歴史研究部レポート投稿とし、題名・クラス番号を明示したうえ、

info@charafre.net

宛まで送付します。